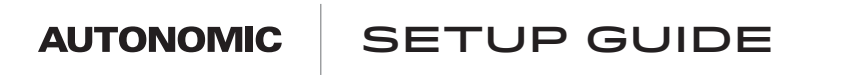

## CONTROL4 SAMPLE INSTALL FOR AUTONOMIC STREAMERS AND AMPLIFIERS

COMPATIBLE WITH

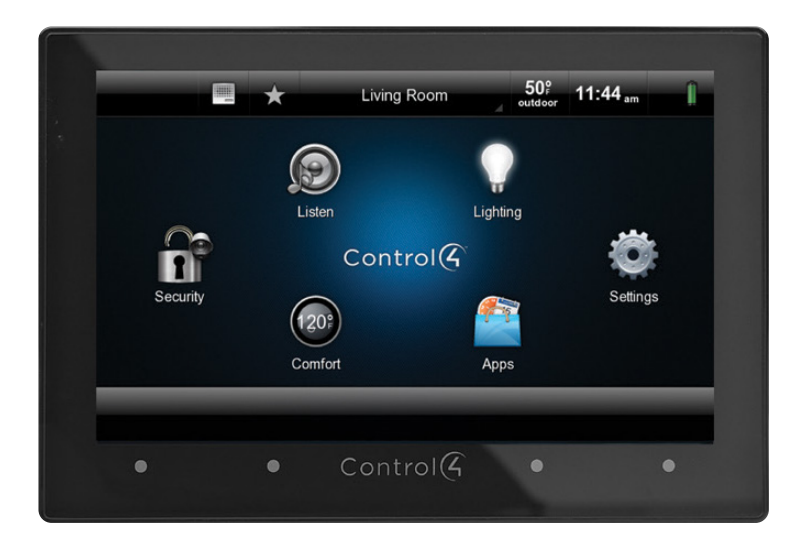

|        | ۲ |
|--------|---|
| MMS·5E |   |
|        | 0 |
| MMS·3E |   |
|        |   |
| MMS·1E |   |
|        |   |

040419

# Control ( os 2.10.5

©2006–2019 Autonomic Controls, Inc. Autonomic and TuneBridge are registered trademarks of Autonomic Controls, Inc. All other trademarks are property of their respective owners.

# Vocabulary

#### **MCP** Driver

MMS control program driver or MCP, also known as the central driver, is the conductor of the MMS drivers. It makes communication between the MMS and processor appear similar to an MAS setup. According to the server, the MCP driver is an Autonomic amplifier, which allows communication with other control 4 compatible amplifiers.

#### **Instance Driver**

The Instance driver represents and controls a single output on the MMS. One driver is needed per output on the MMS.

- A Series Instance: Instance driver for MMS-5A and MMS-2A servers
- eSeries instance: Instance driver for MMS-1e, MMS-3e and MMS-5e streamers.

#### **Favorites Driver**

The Favorites driver will display and grant access to all saved favorites on the MMS. Favorites can also be linked to actions in the programing section under a specific room, they will appear as a broadcast audio items when browsing for media.

#### **Service Drivers**

Service drivers are drivers for all the embedded streaming services offered on the MMS.

#### Amp Driver

Provides user control over power, volume, source selection and zone selection for any Autonomic amplifier.

### **MCP** Actions

#### **Configure MMS**

This action informs the MCP server of the available outputs based on the drivers available in the Control4 program.

#### **Refresh Driver State**

The MCP server makes every effort to maintain up to date information on all of its bound Service drivers, but this can be forced using this action.

#### **Update Rooms**

The MCP driver requires a current list of Autonomic services for each room in the project. It is important to press this button after adding or removing rooms and after completing initial setup.

Autonomic Programming Guide | 3 of 18

## **Pre-Configuration**

Confirm MMS is running the minimum required firmware.

- Autonomic Amplifiers should be on the latest public release
- MMS minimum supported firmware for Control4 driver
  - MMS-5A and MMS-2A: minimum firmware v. 5.3.5 or greater
  - MMS-1e, MMS-3e, MMS-5e: minimum firmware v. 6.1.20190206.2

All eSeries systems comprised of "e" servers and amplifier models must be set on different stack IDs

## Configuration

 To begin, select the System view and add the amplifier driver. All drivers can be found by selecting the search tab in the Items box. Be sure to uncheck online to ensure the recently downloaded drivers are being used.

| tem Design    | Properties Properties                                             | at View Items                   |
|---------------|-------------------------------------------------------------------|---------------------------------|
| n             | Properties                                                        | Locations Discovered My Drivers |
| ~ ^ <b>v</b>  | C Y Protect Settings Industrian Linders Data & Zolfers Conference | E-Constant                      |
| New Project   | - Topos verver interaction upting behavior upting behavior        | - tone                          |
| Home          | Project Name: New Project Set                                     | Corporate                       |
| 🗇 🔁 Main      |                                                                   | Buildings                       |
| Living        | Location Lookup                                                   | - Building                      |
| Dining        |                                                                   | - Cflice                        |
| - Kitchen     |                                                                   | Room                            |
| - Laundry     | Longtupe                                                          | The First                       |
| Master        | Country                                                           | - Es Second                     |
| - 🛸 Garage    |                                                                   | Basement                        |
| - III Front   | Date: 6/30/2017 Display time using a 24-hour clock                | - Dia Theater                   |
|               | Time 110451 MM IN                                                 | - E Foyer                       |
|               |                                                                   | - Ver Living                    |
|               | Timezone: US/Eastern Edit                                         | - Ktchen                        |
|               |                                                                   | - Laundry                       |
|               | ✓ Push Settings from Project                                      | Bathroom                        |
|               |                                                                   | - Bedroom                       |
|               | Secure Connections Only (SSL)                                     | -III Front                      |
|               | Change Password                                                   | - Sarage                        |
|               |                                                                   |                                 |
|               | Locale: English (United States) v Set                             |                                 |
| System Design |                                                                   |                                 |
|               |                                                                   |                                 |
| Connections   |                                                                   | -                               |
| Media         |                                                                   |                                 |
| Agents        |                                                                   |                                 |
|               |                                                                   |                                 |
| Programming   |                                                                   |                                 |

| m Design                                                                                                    | Properties                                                                                                    |        | Properties List | View Items                                                                                                    |
|----------------------------------------------------------------------------------------------------|----------------------------------------------------------------------------------------------------|--------|-----------------|----------------------------------------------------------------------------------------------------|
|                                                                                                    | Advanced Properties                                                                                                    |        |                 | Locations Discovered My Drivers Sear                                                                                                    |
| ~ ^ <b>~</b> •                                                                                                    | Properties Documentation Lu                                                                                                    | a      |                 | autonomic                                                                                                    |
| ev Project<br>Some<br>Some | Driver Version           Status           Amplifier MAC Addresses           Amplifier IDs           Amplifier IP Address           Debug Mode | 2.19.0 | ~               | autonomic           ∠ Local         Ornine           ~Al Device Types - ∨         ~Al Manufactures           Results         Sort by:           Results         Sort by:           Resort by:         Sort by: |
| ystem Design                                                                                                    |                                                                                                    |        |                 | Autonomic Controls, Inc M<br>Media Serv. 66/2017 229 Pietwork (CC<br>M120e (32 zones Distributed)<br>Autonomic Controls MIL<br>Audio Swit 3/27/2017 3:45 P (CC<br>M400 (32 zones Centralized)<br>Autonomic Controls M<br>Autonomic Controls M<br>Autoi Swit 3/27/2017 3:52 P (CC                                                                                                    |
| onnections                                                                                                    |                                                                                                    |        |                 | M801e (32 zones Distributed)<br>Autonomic Controls M80<br>Audio Swit 3/27/2017 3.45 P                                                                                                    |
| gents                                                                                                    |                                                                                                    |        |                 |                                                                                                    |
| rogramming                                                                                                    |                                                                                                    |        |                 |                                                                                                    |

2. In the text field enter "Autonomic" and all drivers will populate. Double click the **M801e** driver to add it to your program.

### Autonomic Programming Guide | 5 of 18

### 3. Select the Connections view and set the end points to the zone

| Connections       |                       | Control & Audio Vid          | leo Connec    | tions                         |                        |              |             |   |
|-------------------|-----------------------|------------------------------|---------------|-------------------------------|------------------------|--------------|-------------|---|
| Control/AV        | Network               | M801e (32 zones Distributed) |               |                               |                        |              |             |   |
|                   | · · · •               | Name<br>99 MMS Connection    | Type          | Connection<br>RF_AUTONOMICNET | Input/Output<br>Output | Connected To |             | ^ |
| C New Project     |                       | Room Control                 |               |                               |                        |              |             |   |
| E- Home           |                       | Contract 1 Auda End Point    | Prove Control | NUDIO CELECTION               | 0.000                  |              |             |   |
| E M House         |                       | Output 1 Audio End-Point     | RoomControl   | AUDIO_SELECTION               | Output                 |              |             |   |
| 🖃 🚾 Main          |                       | Compare 1 Audo End Point     | RoomControl   | AUDIO_FOLOME                  | Output                 |              |             |   |
| E Uving           |                       | Output 2 Audio End-Point     | RoomControl   | AUDIO_SELECTION               | Output                 |              |             |   |
| MSOTe (           | 32 zones Distributed) | Output 2 Audio End-Point     | RoomControl   | AUDIO_VOLUME                  | Output                 |              |             |   |
| Theater           |                       | Cupit 3 Audo End Point       | RoomControl   | AUDIO_SELECTION               | Output                 |              |             |   |
| C Kitchen         |                       | Output 3 Audio End-Point     | RoomControl   | AUDIO_VOLUME                  | Output                 |              |             |   |
| Launder           |                       | Output 4 Audio End-Point     | RoomControl   | AUDIO_SELECTION               | Output                 |              |             |   |
| Bathmore          |                       | Cuput 4 Audio End-Point      | RoomControl   | AUDIO_VOLUME                  | Output                 |              |             |   |
| Master            |                       | Cutput 5 Audio End-Point     | RoomControl   | AUDIO_SELECTION               | Output                 |              |             |   |
| Garace            |                       | Cutput 5 Audio End Point     | RoomControl   | AUDIO_VOLUME                  | Output                 |              |             |   |
| - III Front       |                       | Output 6 Audio End-Point     | RoomControl   | AUDIO_SELECTION               | Output                 |              |             |   |
| Room              |                       | Output 6 Audio End-Point     | RoomControl   | AUDIO_VOLUME                  | Output                 |              |             |   |
| Advanced Lighting |                       | Output / Audio End-Point     | RoomControl   | AUDIO_SELECTION               | Output                 |              |             |   |
|                   |                       | Output / Audio End-Point     | RoomControl   | AUDIO_VOLUME                  | Output                 |              |             |   |
|                   |                       | Output & Audio End-Point     | RoomControl   | AUDIO_SELECTION               | Output                 |              |             |   |
|                   |                       | Output & Audio End-Point     | RoomControl   | AUDIO_VOLUME                  | Output                 |              |             |   |
|                   |                       | Output 9 Audio End-Point     | HoomControl   | AUDIO_SELECTION               | Output                 |              |             |   |
|                   |                       | Output 9 Audio End-Point     | RoomControl   | AUDIO_VOLUME                  | Output                 |              |             |   |
|                   |                       | Output 10 Audio End-Point    | RoomControl   | AUDIO_SELECTION               | Output                 |              |             |   |
|                   |                       | Output 10 Audio End-Point    | HoomControl   | AUDIO_VOLUME                  | Output                 |              |             | v |
|                   |                       | AUDIO_SELECTION Input Dev    | vices         |                               |                        |              |             |   |
|                   |                       | Device                       | ħ             | lame                          |                        | Location     | Connections | ^ |
|                   |                       | Uving                        | A             | udio End-Point 1              |                        | Main         |             |   |
|                   | ,                     | Uving Living                 | V             | Ideo's Audio End-Point 1      |                        | Main         |             |   |
| System Design     |                       | V Living                     | A             | udio End-Point 2              |                        | Main         |             |   |
| P)                |                       | Uving                        |               | Ideo's Audio End-Point 2      |                        | Main         |             |   |
| Connections       |                       | Theater                      |               | udio End-Point 1              |                        | Main         |             |   |
|                   |                       | a ineater                    |               | ideo s Audio End-Point 1      |                        | Main         |             |   |
| Media             |                       | Theater                      |               | Udio Eno-Fort 2               |                        | Main         |             |   |
| Accents           |                       | Dising                       |               | udo End-Point 1               |                        | Main         |             |   |
| Agents            |                       | C Drang                      |               | Idea's Auto End Paint 1       |                        | Main         |             |   |
| 2 Programming     |                       | Dining                       |               | udio End-Point 2              |                        | Main         |             |   |
| •                 |                       | Dining                       | V             | Ideo's Audio End-Point 2      |                        | Main         |             |   |
|                   |                       | Kitchen                      |               | udio End-Point 1              |                        | Main         |             |   |

| onnections         |                    | Control & Audio Vid          | leo Connec    | tions                         |                        |                            |                                                             |   |
|--------------------|--------------------|------------------------------|---------------|-------------------------------|------------------------|----------------------------|-------------------------------------------------------------|---|
| Control/AV         | Network            | M801e (32 zones Distributed) |               |                               |                        |                            |                                                             | _ |
| C No. Dates        | ~ ~ • • • •        | Name<br>MMS Connection       | Type<br>Audio | Connection<br>RF_AUTONOMICNET | Input/Output<br>Output | Connected To               |                                                             |   |
| Home               |                    | Room Control                 |               |                               |                        |                            |                                                             |   |
| P-St House         |                    | Output 1 Audio End-Point     | RoomControl   | AUDIO_SELECTION               | Output                 | Living->Audio End-Point 1  |                                                             |   |
| 🕀 🖥 Main           |                    | Output 1 Audio End-Point     | RoomControl   | AUDIO_VOLUME                  | Output                 | Living->Audio Volume 1     |                                                             |   |
| G Ving             |                    | Output 2 Audio End-Point     | RoomControl   | AUDIO_SELECTION               | Output                 | Theater->Audio End-Point 1 |                                                             |   |
| - M801e (32        | zones Distributed) | Output 2 Audio End-Point     | RoomControl   | AUDIO_VOLUME                  | Output                 | Theater->Audio Volume 1    |                                                             |   |
| 2 Theater          |                    | Output 3 Audio End-Point     | RoomControl   | AUDIO_SELECTION               | Output                 | Dining->Audio End-Point 1  |                                                             |   |
| - P Dining         |                    | Output 3 Audio End-Point     | RoomControl   | AUDIO_VOLUME                  | Output                 | Dining->Audio Volume 1     |                                                             |   |
| - Kitchen          |                    | Output 4 Audio End-Point     | RoomControl   | AUDIO_SELECTION               | Output                 | Kitchen->Audio End-Point 1 |                                                             |   |
| Laundry            |                    | Output 4 Audio End-Point     | RoomControl   | AUDIO_VOLUME                  | Output                 | Kitchen->Audio Volume 1    |                                                             |   |
| Bathroom           |                    | Output 5 Audio End-Point     | RoomControl   | AUDIO_SELECTION               | Output                 |                            |                                                             |   |
| Master             |                    | Output 5 Audio End-Point     | RoomControl   | AUDIO_VOLUME                  | Output                 |                            |                                                             |   |
| Garage             |                    | Output 6 Audio End-Point     | RoomControl   | AUDIO_SELECTION               | Output                 |                            |                                                             |   |
| Front              |                    | Output 6 Audio End-Point     | RoomControl   | AUDIO_VOLUME                  | Output                 |                            |                                                             |   |
| Room               |                    | Output 7 Audio End-Point     | RoomControl   | AUDIO_SELECTION               | Output                 |                            |                                                             |   |
| Advanced Lighting  |                    | Output 7 Audio End-Point     | RoomControl   | AUDIO_VOLUME                  | Output                 |                            |                                                             |   |
|                    |                    | Output 8 Audio End-Point     | RoomControl   | AUDIO_SELECTION               | Output                 |                            |                                                             |   |
|                    |                    | Output 8 Audio End-Point     | RoomControl   | AUDIO_VOLUME                  | Output                 |                            |                                                             |   |
|                    |                    | Output 9 Audio End-Point     | RoomControl   | AUDIO_SELECTION               | Output                 |                            |                                                             |   |
|                    |                    | Output 9 Audio End-Point     | RoomControl   | AUDIO_VOLUME                  | Output                 |                            |                                                             |   |
|                    |                    | Output 10 Audio End-Point    | RoomControl   | AUDIO_SELECTION               | Output                 |                            |                                                             |   |
|                    |                    | Output 10 Audio End-Point    | RoomControl   | AUDIO_VOLUME                  | Output                 |                            |                                                             |   |
|                    |                    | AUDIO_SELECTION Input Dev    | vices         | TIRIA ARI PATIALI             | <b>^</b> · · ·         |                            |                                                             |   |
|                    |                    | Device                       | ħ             | lame                          |                        | Location                   | Connections                                                 |   |
|                    |                    | Ving Uving                   | A             | udio End-Point 1              |                        | Main                       | M801e (32 zones Distributed)->Output 1 Audio End-Point      |   |
|                    |                    | Ver Living                   | V             | Ideo's Audio End-Point 1      |                        | Main                       |                                                             |   |
| System Design      |                    | Ver Living                   | A             | udio End-Point 2              |                        | Main                       | G                                                           |   |
|                    |                    | Ver Living                   | V             | Ideo's Audio End-Point 2      |                        | Main                       |                                                             |   |
| <b>Connections</b> |                    | 24 Theater                   | A             | udio End-Point 1              |                        | Main                       | M801e (32 zones Distributed)->Output 2 Audio End-Point      |   |
| 0                  |                    | Theater                      | V             | Ideo's Audio End-Point 1      |                        | Main                       |                                                             |   |
| 😏 Hedia            |                    | Theater                      | A             | udio End-Point 2              |                        | Main                       |                                                             |   |
|                    |                    | Theater                      |               | ideo's Audio End-Point 2      |                        | Man                        |                                                             |   |
| Agents             |                    | Dring                        |               | Udio End-Point 1              |                        | Main                       | Maulie (32 zones Distributed)->Output 3 Audio End-Point     |   |
| 8 Programming      |                    | Chains                       |               | udio End-Point 2              |                        | Main                       |                                                             |   |
|                    |                    | Dialag                       | 0             | Ideo's Audio End-Point 2      |                        | Main                       |                                                             |   |
|                    |                    | D Vishen                     |               | undia Engl Datest 1           |                        | Main                       | M001a (22 second Distribution) +O struct & Audio Eard Point |   |

-• Converge with a higher standard.

| nposer 2.9.1 - Complete.c4p                                                                                                    |                                                                                                    |                                                                                                    |                                                                                                    |
|----------------------------------------------------------------------------------------------------|----------------------------------------------------------------------------------------------------|----------------------------------------------------------------------------------------------------|----------------------------------------------------------------------------------------------------|
| em Design                                                                                                    | Properties                                                                                                    | Properties List                                                                                                    | View Items                                                                                                    |
|                                                                                                    | Advanced Properties                                                                                                    |                                                                                                    | Locations Discovered My Drivers Set                                                                                                    |
| ~ ~ <b>•</b> • •                                                                                                    | Properties Documentation Lua                                                                                                    |                                                                                                    | autonomic                                                                                                    |
| New Project                                                                                                    | Driver Version                                                                                                    | 2.1.9.0                                                                                                    | V Local Online Certified Only                                                                                                    |
| Home                                                                                                    | Status                                                                                                    | Amplifier found OK                                                                                                    | - All Device Types - V - All Manufacture                                                                                                    |
| 🕀 🚾 Main                                                                                                    | Amphilian MAC Addaman                                                                                                    | 700306073017                                                                                                    | Basulta Sott by Balavanaa                                                                                                    |
| Elsi M301e (32 zones Distributed)                                                                                                    | Aniphile MAL Aburesses                                                                                                    | 1002020202011                                                                                                    | Foundation for Minner Martin Co                                                                                                    |
|                                                                                                    | Amplifer IDs                                                                                                    | 20F4                                                                                                    | Autonomic Controls, Inc                                                                                                    |
| Kitchen                                                                                                    | Amplifier IP Address                                                                                                    | 192.168.13.61                                                                                                    | Media Serv 6/6/2017 2:29 PNetwork                                                                                                    |
| Bathroom                                                                                                    | Debug Mode                                                                                                    | On                                                                                                    | WoW Switch Keypad                                                                                                    |
| - Sarage                                                                                                    | 5                                                                                                    |                                                                                                    | Unique Automation UUI Wold S                                                                                                    |
| Room                                                                                                    |                                                                                                    |                                                                                                    |                                                                                                    |
|                                                                                                    |                                                                                                    |                                                                                                    |                                                                                                    |
|                                                                                                    |                                                                                                    |                                                                                                    |                                                                                                    |
|                                                                                                    |                                                                                                    |                                                                                                    |                                                                                                    |
| System Design                                                                                                    | ]                                                                                                    |                                                                                                    |                                                                                                    |
| Connections                                                                                                    |                                                                                                    |                                                                                                    |                                                                                                    |
| edia                                                                                                    |                                                                                                    |                                                                                                    |                                                                                                    |
| gents                                                                                                    |                                                                                                    |                                                                                                    |                                                                                                    |
| rogramming                                                                                                    |                                                                                                    |                                                                                                    | 22-23 of 23 < Previous Nex                                                                                                    |
|                                                                                                    |                                                                                                    |                                                                                                    |                                                                                                    |
| taatua:kole<br>poser 29.1 - Complete.c4p<br>nriver <u>Go Tools H</u> elp<br>am Design                                                                                                    | Properties                                                                                                    | Properties Lis                                                                                                    | Connected to 192 168.1.199 (SSL) -  -                                                                                                    |
| Status Ide<br>Iposer 2.9.1 - Complete.c4p<br>Iniver <u>Go</u> Tools <u>Help</u><br>em Design                                                                                                    | Properties<br>Advance Properties                                                                                                    | Properiora Lis                                                                                                    | Connected to 192 168 1 199 (SSL) -                                                                                                    |
| Radua: Ide<br>priver _go _ Iools _ Help<br>em Design                                                                                                    | Properties<br>Advanced Properties<br>Properties Documentation Lua                                                                                                    | Properties Lis                                                                                                    | Connected to 192 168 1 199 (SSL) -   View Items Locations Discovered My Drivers autonomic                                                                                                    |
| tatus tile<br>booser 29.1 - Complete.c4p<br>iver Go Tools Help<br>m Design<br>v A v G V<br>ew Project<br># fonce                                                                                                    | Properties<br>Advanced Properties<br>Properties Documentation Lua                                                                                                    | Properties Lis                                                                                                    | Connected to 192 168.1 199 (SSL)                                                                                                    |
| tatus tãe<br>boser 29.1 - Complete.r4p<br>iver Go Jools Help<br>m Design<br>v Nove<br>V Nove<br>V Nove<br>Status                                                                                                    | Properties<br>Advanced Properties<br>Properties Documentation Las<br>Driver Version                                                                                              | Properties Lis 2.1.9.0 Amplifier found OK                                                                                                    | Connected to 192 168.1 199 (SSL)   Connected to 192 168.1 199 (SSL)                                                                                                    |
| tatus Ide<br>poser 29.1 - Completex.4p<br>river Go Iools Help<br>Im Design<br>ew Project<br>Vone<br>Vone<br>Completex<br>Vone<br>Completex<br>Vone                                                                                                    | Properties<br>Advanced Properties<br>Properties Documentation Lua<br>Driver Version                                                                                              | Properties         Lis           2.1.9.0         Amplifier found OK           708305973017                                                                                                    | Connected to 192 168.1 199 (SSL)  -   View  Items  Locations Discovered My Drivers  Locations Locations Discovered My Drivers  Locations  Locations  Locations  All Manufactu  Results Sort by: Relevance                                                                                                    |
| tatus Kle<br>Doser 29.1 - Complete.c4p<br>iver _go _ loois _Help<br>m Design<br>eve Project<br>Home<br>@ Home<br>@ Home<br>= Man<br>= Statistic (2 zones Distributed)<br>= Statistic (2 zones Distributed)                                                                                                    | Properties<br>Advanced Properties<br>Properties Documentation Lua<br>Driver Version<br>Status<br>Amplifier MAC Addresses<br>Amplifier Ib-                                        | Properties         Lis           2.1.9.0         Amplifier found OK           706305973017         2004                                                                                                | Connected to 192 168.1 199 (SSL)  -   Items Locations Discovered My Drivers  Autonomic  Locat Online Certified Only  Locat Syster - All Manufactu  Results Sort by: Relevant  Favorites for Minace Media S                                                                                                    |
| tatus kile<br>Doser 29.1 - Complete.c4p<br>iver Go Jools Help<br>m Design<br>eve Project<br>Home<br>Phone<br>Phone<br>Chouse<br>Definition<br>Phone<br>Phone                                                                                                    | Properties Advanced Properties Properties Decumentation Lua Driver Version Status Amplifier MAC Addresses Amplifier IDs                                                          | Properties         Lis           2.1.9.0         Amplifier found OK           708305973017         20F4                                                                                                | Connected to 192.168.1.199 (SSL)  Items Locations Discovered My Drivers autonomic Colored Contine Certified Only Al Device Types - Al Manufact, Results Sort by: Relevant Favorites for Mirage Media S Autonomic Controls, Inc                                                                                                    |
| atur téle<br>oser 2.9.1 - Complete.c4p<br>ver §o Iools Help<br>m Design<br>ver Ryact<br>Hone<br>♥ House<br>♥ House<br>♥ House<br>♥ House<br>♥ House<br>♥ Kochen<br>♥ Kochen<br>♥ Kochen                                                                                                    | Properties Advanced Properties Properties Detwer Version Ratus Amplifier MAC Addresses Amplifier IDs Amplifier IP Address                                                        | Properties         Lis           2.1.9.0         Amplifier found OK           7083D5973017         2DF4           192.168.13.61         192.168.13.61                                                  | Connected to 192.168.1.199 (SSL)  Items Locations Discovered My Drivers autonomic Contine Contine Certified Only All Device Types - All Manufacti Results Sort by: Relevan Favorites for Manufacti Results Sort by: Relevan Favorites for Media S Autonomic Controls, Ince Media Serv 6/5/2017.2.29 Phetwork                                                                                                    |
| tatus Ide<br>poser 29.1 - Complete.c4p<br>inver <u>Go</u> <u>Tools</u> <u>Help</u><br><b>m Design</b><br><b>v v v v</b><br><b>forme</b><br><b>entropect</b><br><b>forme</b><br><b>entropect</b><br><b>forme</b><br><b>entropect</b><br><b>forme</b><br><b>entropect</b><br><b>forme</b><br><b>entropect</b><br><b>forme</b><br><b>forme</b> | Properties Advanced Properties Properties Documentation Lua Driver Version Ratus Amplifier MAC Addresses Amplifier IDs Amplifier IP Address Debug Mode                           | Properties         Lis           2.1.9.0         Amplifier found OK           7083D5973017         2DF4           192.168.13.61         On                                                             | Connected to 192.168.1.199 (SSL)  -  View  Items  Locations Discovered My Drivers  autonomic  Autonomic Online Certified Only  Autonomic Controls, Ince  Kesuits Sort by: Relevant  Favorites for Manufactur  Kesuits Sort by: Relevant  Wooth Switch Keypad                                                                                                    |
| Basus: Ide<br>poser 2.9.1 - Complete.c4p<br>priver Go Tools Help<br>em Design<br>New Project<br>→ House<br>→ House<br>→ Ho                                                                                                    | Properties Advanced Properties Properties Documentation Lua Driver Version Status Amplifier MAC Addresses Amplifier IDs Amplifier ID Address Debug Mode                          | Properties         Lis           2.1.9.0         Amplifier found OK           708305973017         20F4           192.168.13.61                                                                        | Connected to 192 162.1.199 (SSL)  - Connected to 192 162.1.199 (SSL)  View Items Locations Discovered My Drivers autonomic  Local Online Certified Only  -Al Device TypesAl Manufactu Results Sort by: Relevance Favorites for Uniage Media S Autonomic Controls, Inc Media Serv 6/52017 2.29 Pixeturch WoW Switch Keypad Unique Autonation UUIVWW chigae Autonation UUIVWW chigae Autonation UUIVWW chigae Autonation UUIVWW chigae Autonation UUIVWW chigae Autonation                                                                                                    |
| tatus Ide<br>poser 29.1 - Complete.c4p<br>river Go Iools Help<br>The Bell<br>Project<br>Strone<br>Strone                                                                                                    | Properties Advanced Properties Properties Documentation Lua Driver Version Status Amplifier MAC Addresses Amplifier IDs Amplifier IP Address Debug Mode                          | Properties         Lis           2.1.9.0         Amplifier found OK           708305973017         2DF4           192.168.13.61                                                                        | Connected to 192 168.1 199 (SSL)                                                                                                    |
| tatus Ide<br>booser 29.1 - Complete.c4p<br>iver Go Tools Help<br>Tools Yours<br>Wrone<br>Plane<br>Wrone<br>Wrone                                                                                                    | Properties Advanced Properties Properties Documentation Lua Driver Version Status Amplifier MAC Addresses Amplifier IDs Amplifier ID Address Debug Mode                          | Properties         Lis           2.1.9.0         Amplifier found OK           7063D5973017         2DF4           192.168.13.61                                                                        | Connected to 192 162.1.199 (SSL)                                                                                                    |
| kaus Ide<br>poser 29.1 - Complete.c4p<br>river Go Lools Help<br>m Design<br>we Project<br>Vone<br>Vone                                                                                                    | Properties Advanced Properties Properties Documentation Lua Driver Version Status Amplifier MAC Addresses Amplifier IDs Amplifier IP Address Debug Mode                          | Properties         Lis           2.1.9.0         Amplifier found OK           706305973017         2DF4           192.168.13.61         On                                                             | Connected to 192 162.1.199 (SSL)                                                                                                    |
| atus ide<br>loser 2.9.1 - Complete.c4p<br>Iver Go Jools Help<br>Tools Help<br>Phone<br>Phone<br>Phone<br>The Man<br>Phone<br>The Man<br>Phone<br>Refer<br>The Man<br>Refer<br>Refer<br>Ref                                                                                                    | Properties Advanced Properties Properties Documentation Lua Driver Version Status Amplifier MAC Addresses Amplifier IDs Amplifier IP Address Debug Mode                          | Properties         Lis           2.1.9.0         Amplifier found OK           706305973017         2DF4           192.168.13.61         On                                                             | Connected to 192 162.1.199 (SSL)                                                                                                    |
| atus Me<br>boser 2.9.1 - Complete c4p<br>iver Go Jools Help<br>m Design<br>ew Project<br>to an<br>to an<br>to                                                                                                    | Properties Advanced Properties Properties Documentation Istatus Amplifier Version Amplifier IDs Amplifier ID Address Debug Mode                                                  | Properies         Lis           2.1.3.0         Amplifier found OK           708305973017         2DF4           1922 168.13.61         On                                                             | Connected to 192 168.1.199 (SSL)                                                                                                    |
| atus Me<br>Doser 2.9.1 - Complete <4p<br>We Go Jools Help<br>We Paged<br>Whose<br>Whose                                                                                                    | Properties Advanced Properties Properties Documentation Istatus Amplifier Version Amplifier IDs Amplifier ID Address Debug Mode                                                  | Properios         Lis           2.1.3.0         Amplifier found OK           708305973017         2DF4           192.168.13.61         On                                                              | Connected to 192 168.1.199 (SSL)                                                                                                    |
| tatus Ide<br>Doser 29.1 - Complete.c4p<br>iver Go Iools Help<br>m Design<br>ew Project<br>to none<br>to three<br>to three<br>to the to<br>to the to<br>to the to<br>to the to<br>to the to<br>three<br>to the to<br>to the to<br>the to<br>the                                                                                                    | Properties Advanced Properties Properties Documentation Ua Driver Version Status Amplifier MAC Addresses Amplifier IDs Amplifier IP Address Debug Mode                           | Properios         Lis           2.1.9.0         Amplifier found OK           708305973017         2DF4           192.168.13.61             On              v                                           | Connected to 192.162.1.199 (SSL)                                                                                                    |
| tatus tile<br>poser 2.9.1 - Complete.c4p<br>m Design<br>Project<br>Fine<br>Project<br>Fine<br>Fine<br>Fine<br>F                                                                                                    | Properties Advanced Properties Properties Documentation Lua Driver Version Status Amplifier MAC Addresses Amplifier IDs Amplifier ID Address Debug Mode                          | Properties         Lis           2.1.9.0         Amplifier found OK           Amplifier found OK         1           706305973017         2           2DF4         1           192.168.13.61         • | Connected to 192.168.1.199 (SSL)                                                                                                    |
| katus tide<br>poser 29.1 - Complete.c4p<br>river &o Iools Help<br>m Design<br>iew Project<br>iew Project                                                                                                    | Properties Advanced Properties Properties Documentation Lua Driver Version Status Amplifier IMC Addresses Amplifier IDs Amplifier ID Address Debug Mode                          | 2.1.9.0         Amplifier found OK           708305973017         2DF4           192.168.13.61             m         v                                                                                 | Connected to 192 168.1.199 (SSL)  -   Items Locations Discovered My Drivers  Autonomic Locat Contine Online Certified Only  All Device Types - All Manufacture Results Sort by: Relevant Favorites for Murage Medias S Autonomic Centrols, Inc Media Serv 66/2017.2.29 Pitetwork WWW Switch Keypad Unique Automation UUUWWW others 1/29/2016 10.00                                                                                                    |
| kaus ide<br>poser 23.1 - Complete.c4p<br>inver iso iools igelp<br>im Design<br>iew Project<br>iew Project                                                                                                    | Properties Advanced Properties Properties Documentation Lua Driver Version Status Amplifier IMC Addresses Amplifier ID Address Debug Mode                                        | Properties         Lis           2.1.9.0         Amplifier found OK           708305973017         2DF4           192.168.13.61                                                                        | Connected to 192 168.1 199 (SSL)                                                                                                    |
| tatus tile<br>booser 2.9.1 - Complete.c4p<br>iver <u>Go</u> <u>Tools</u> <u>Help</u><br><b>m Design</b><br>ever Project<br>ever Project<br>ever Project<br>ever Design<br>ever Toole<br>ever Toole<br>ever                                                                                                    | Properties Advanced Properties Properties Documentation Lua Driver Version Status Amplifier IMC Addresses Amplifier IDs Amplifier IP Address Debug Mode                          | Properties         List           2.1.9.0         Amplifier found OK           7063D5973017         2DF4           192.168.13.61         •           On         v                                      | Connected to 192 162 1 199 (SSL)                                                                                                    |
| atus Me<br>booser 2.9.1 - Complete.c4p<br>The Complete.c4p<br>m Design<br>Perform<br>Propect<br>Propect                                                                                                    | Properties Advanced Properties Properties Documentation Exatus Amplifier Version Status Amplifier IDs Amplifier ID Address Debug Mode                                            | Properties         List           2.1.9.0         Amplifier found OK           706305973017         2DF4           192.168.13.61         •           0         •                                       | Connected to 192 162.1 199 (SSL)                                                                                                    |
| atus Me<br>booser 2.9.1 - Complete-c4p<br>iver Go Jools Help<br>The Complete-c4p<br>m Design<br>The Complete-c4p<br>Protect<br>Protect<br>The Marken<br>The Marken<br>The                                                                                                    | Properties<br>Advanced Properties<br>Properties Documentation Lua<br>Driver Version<br>Status<br>Amplifier IMAC Addresses<br>Amplifier IDs<br>Amplifier ID Address<br>Debug Mode | Properties         Lis           2.1.9.0         Amplifier found OK           706305973017         2DF4           192.168.13.61         On                                                             | Connected to 192 163.1 199 (SSL)                                                                                                    |
| atur ide<br>oloser 2.9.1 - Complete.c4p<br>iver Go Jools Help<br>Tools Help<br>Phone<br>Phone<br>P                                                                                                    | Properties Advanced Properties Properties Documentation Lua Driver Version Status Amplifier IDA Amplifier IDS Amplifier IP Address Debug Mode                                    | 2.1.3.0         Amplifier found OK         706305973017         2DF4         192.168.13.61         On                                                                                                  | Connected to 192 168.1.199 (SSL)                                                                                                    |
| aux Me<br>ser 2.9.1 - Complete.c4p<br>rer Go Iools Help<br><b>Toesign</b><br>Troped<br>Hone<br>Manual<br>Manual                                                                                                    | Properties Advanced Properties Properties Documentation Istatus Amplifier Varian Amplifier IDs Amplifier IP Address Debug Mode                                                   | 2.1.9.0         Amplifier found OK         708305973017         2DF4         192.168.13.61         On                                                                                                  | Connected to 192 163.1 199 (SSL)  -   New  Items Locations Discovered My Drivers  Locat Locat Locations  Locations  Locat |
| atur Me<br>ooser 2.9.1 - Complete.c4p<br>iver Go Tools Help<br>m Design<br>To Project<br>Home<br>Market<br>Market<br>Market<br>Comp<br>Real<br>Real                                                                                                    | Properties Advanced Properties Properties Documentation Lua Driver Version Status Amplifier IMC Addresses Amplifier IDs Amplifier ID Address Debug Mode                          | 2.1.9.0         Amplifier found OK           708305973017         2DF4           192.168.13.61            On         v                                                                                 | Connected to 192 168.1.199 (SSL)<br>-<br>View<br>Herns<br>Locations Discovered My Drivers<br>Autonomic<br>Locations Discovered My Drivers<br>Autonomic Controls, Inc<br>Media Serv<br>GE/2017 2:29 Pietwork<br>WOW Swatching Media<br>Sautonomic Controls, Inc<br>Media Serv<br>GE/2017 2:29 Pietwork<br>Wold Submittion<br>UUI Wolv:<br>others<br>1/29/2016 10:00<br>22-23 of 23<br>C Pievious<br>Media                                                                                                    |

4. Go back to **Systems** view and set the amplifier IP address. After setting it, wait for the **Status** field to change to "Amplifier found OK".

-• Converge with a higher standard.

5. Add the rest of the drivers, beginning with the MCP driver followed by the Instance drivers.

**NOTE:** Remember to add one instance driver per output of the MMS. Adding a streamer requires adding another Instance driver, however stacking amplifiers does not require adding another amplifier driver per amp in the stack. Be sure to have two system ID groups. One for the MMSs and another for the Amps.

- 6. Use the "A Series" instance driver for A series units. Use an "eSeries" instance driver for eSeries servers.
- 7. Add all the drivers for the streaming services applicable for the end user.

**NOTE:** All account credentials for streaming services need to be added on the configuration page of the MMS.

 Select the MCP driver and enter the IP address of the MMS. Once Control4 has discovered the MMS, the status field will change to "Connection OK".

Note: The screenshot below shows an A Series MCP Instance driver.

|                                                                                                | Pri                                                                                                    | operties List View | Items                                                        |
|------------------------------------------------------------------------------------------------|----------------------------------------------------------------------------------------------------|--------------------|--------------------------------------------------------------|
| Advanced Properties                                                                            |                                                                                                    |                    | Locations Discovered My Drivers Set                          |
| VAV OP Properties Document                                                                     | tation Actions Lua                                                                                                 |                    | autonomic                                                    |
| roject D IP Address                                                                            | 192.168.12.195                                                                                                    |                    |                                                              |
| House Control Port                                                                             | 17037                                                                                                    |                    | - Al Device Types - V - Al Manufacturer                      |
| ten Man<br>Free Uving<br>↓ Ger M001e (J2 zones Distributed)<br>↓ Ger MMS MCP - 2A              | The MMS communicates with the MCP driver as if MCP is an amplifier. This is the port that communications occur on. |                    | Results Sort by: Relevance<br>Favorites for Mirage Media Se  |
| Distance for Mirage Media Server      Distance for Mirage Media Server      Status      Status | Connection OK                                                                                                    |                    | Autonomic Controls, Inc<br>Media Serv 6/6/2017 2:29 PNetwork |
| Favorites for Mrage Media Server Configuration Status                                          | Add more instance drivers or click the Configure MMS button under the Actions tab in this drive                    |                    | WoW Switch Keypad                                            |
| Dring Amplifier Module Dete                                                                    | ected eSeries amp detected                                                                                         |                    | others 1/29/2016 10:00                                       |
| Coax Bit Rate Format                                                                           | 16bit 44,100Hz ~                                                                                                   |                    |                                                              |
| Debug Mode                                                                                     | On v                                                                                                    |                    |                                                              |
| Front<br>Room                                                                                  |                                                                                                    |                    |                                                              |
| n Design                                                                                       |                                                                                                    |                    |                                                              |
| n Design<br>ctions                                                                             |                                                                                                    |                    |                                                              |
| n Design<br>cctoons                                                                            |                                                                                                    |                    |                                                              |
| n Design<br>ctions                                                                             |                                                                                                    |                    |                                                              |
| m Design<br>ctions                                                                             |                                                                                                    |                    |                                                              |

| stem Design                                                                                                    | Properties                                                                                                    |                   | Properties List Vo | ew Items                                                                                                   |
|----------------------------------------------------------------------------------------------------|----------------------------------------------------------------------------------------------------|-------------------|--------------------|----------------------------------------------------------------------------------------------------|
| tem                                                                                                    | Advanced Properties                                                                                                    |                   |                    | Locations Discovered My Drivers Search                                                                     |
| · ^ • 6 9                                                                                                    | Properties Documentation                                                                                                    | Lua               |                    | autonomic                                                                                                  |
| K New Project                                                                                                    | IP Address                                                                                                    | 192, 168, 12, 195 |                    |                                                                                                    |
| 🕀 😽 Home                                                                                                    | ( The second second sec |                   |                    | Local Online Certified Only                                                                                |
| 🖃 🥶 Main                                                                                                    | MMS Instance                                                                                                    | Main              | ~                  | - All Device Types - V - All Manufacturers V                                                               |
| Eving                                                                                                    | Enabled                                                                                                    | True              | ~                  | Results Sort by: Relevance                                                                                 |
| 日本語の Mage Media Server -<br>一部) Instance for Mrage Media Server -<br>部でしたまのです Mrage Media Server                                                                                                    | Debug Mode                                                                                                    | ON                | ~                  | Favorites for Mirage Media Serv<br>Autonomic Controls, Inc MMS<br>Media Serv 6/6/2017 2:29 PNetwork (LCCM) |
| Fivotef for Mrage Meda Server     Trader     Trader     Rohn     Rachen     Rachen     Rachen     Rachen     Rohn     Rohn     Rohn     Rohn     Rohn     Rohn     Rohn     Rohn     Rohn     Rohn     Rohn     Rohn     Rohn |                                                                                                    |                   |                    | WoW Switch Keypad<br>Unique Automation UUI WoW Switch<br>others 1/23/2015 10:00                            |
| System Design<br>Connections<br>Hedia                                                                                                    |                                                                                                    |                   |                    |                                                                                                    |
| Agents                                                                                                    |                                                                                                    |                   |                    |                                                                                                    |
| Programming                                                                                                    |                                                                                                    |                   |                    |                                                                                                    |
|                                                                                                    |                                                                                                    |                   |                    | 22-23 of 23 < Previous Next >                                                                              |

9. Set each instance driver to an output on the MMS. Select an instance driver and choose the output from the drop down menu.

A Series MCP Instance Driver Setup shown below:

NOTE: Be sure to click on the set button after an output has been chosen.

Composer 29.1 - Complete.c4p Eile <u>Driver Go Tools Help</u> System Design \_ 0 × Properties Properties List View Items Locations Discovered My Drivers Search System ced Pro ~ ~ ~ 0 9 Pm erties Documentation Lua autonomic New Project 192, 168, 12, 195 IP Address Local Online Certified O 1 He MMS Instance Set Cancel – All Device Types –  $\ \sim$  – All Manufacturers  $\ \sim$ Main Player\_A Player\_B Player\_C Player\_D USB Sort by: Relevance Results v Uving M801e (32 zones Distributed) MMS MCP - 2A instance for Mrage Media Server instance for Mrage Media Server instance for Mrage Media Server instance for Mrage Media Server instance for Mrage Media Server instance for Mrage Media Server instance for Mrage Media Server Favorites for Mirage Media Serv Debug Mode Autonomic Controls, Inc Media Serv 6/6/2017 2:29 PNet k Local WoW Switch Keypad UUIN ique Auto 1/29/2016 10:00 Local others System Design Connections 💮 Hedia Agents 2 Programming < Previous Next > 22-23 of 23 Connected to 192.168.1.199 (SSL) Director Status: Idle

### Autonomic Programming Guide | 9 of 18

|                                                                                                 | Properties                  | Properties List View  | Items                                                |
|-------------------------------------------------------------------------------------------------|-----------------------------|-----------------------|------------------------------------------------------|
| System                                                                                          | Advanced Properties         |                       | Locations Discovered My Drivers                      |
| × • • • • •                                                                                     | Properties Documentation Lu | a                     | autonomic                                            |
| Kew Project     Home     Menore                                                                 | IP Address                  | 192.168.0.116         | Local Online Certified Only                          |
| i San Main<br>i San Living                                                                      | MMS Instance                | Player_A@7083D5973580 | Results Sort by: Relevan                             |
| MS01e (32 zones Distributed)<br>MMS MCP - 2A<br>                                                | Enabled                     | Player_B@708305973580 | Favorites for Mirage Media                           |
| e Series Instance for Mrage Media Se     Tunein for Mrage Media Server                          | Debug Mode                  | Off v                 | Media Serv 6/6/2017 2:29 PNetwork                    |
| Theater     Theater     Thing     Ching     Ckchen     Ruddy     Sathroom     Master     Master |                             |                       | Unique Automation UUI Wolv<br>others 1/29/2016 10:00 |
| - Compe<br>- Mir Front<br>- Room                                                                |                             |                       |                                                      |
| System Design                                                                                   |                             |                       |                                                      |
| System Design                                                                                   |                             |                       |                                                      |
| System Design Connections Hedia Agents                                                          |                             |                       |                                                      |
| System Design                                                                                   |                             |                       |                                                      |

#### eSeries MCP Instance Driver Setup is shown below:

10. Now, go back to the "Connections" view and select the amplifier driver. Bind the instance driver to its corresponding amplifier input. Bind the physical output of the streamer to the amplifier input for A series streamers.

A Series amp driver selection process shown below:

| ile <u>D</u> river <u>Go</u> <u>I</u> ools <u>H</u> elp |                                                                                                    |              |                 |              |                          |                                   |      | Minimize wind | Minimize wind |
|---------------------------------------------------------|----------------------------------------------------------------------------------------------------|--------------|-----------------|--------------|--------------------------|-----------------------------------|------|---------------|---------------|
| Connections                                             | Control & Audio V                                                                                            | ideo Coni    | nections        |              |                          |                                   |      |               |               |
| Control/AV Network                                      | Autonomic StreamA - Laura                                                                                    |              |                 |              |                          |                                   |      |               |               |
| ~ ^ <b>v</b> 0 9                                        | Name<br>Audio Olideo Innutr                                                                                  | Туре         | Connection      | Input/Output | Connected To             |                                   |      |               |               |
| C New Project                                           | MMS Instance                                                                                                 | Audio        | RF AUTONOMICNET | Input        | MMS MCP - 1e->Instance 2 |                                   |      |               |               |
| E Thome                                                 | Audio Mideo Outouto                                                                                          |              |                 |              |                          |                                   |      |               |               |
| E Mouse                                                 | Audio/video Outputs                                                                                          | A.A.         | 075050          | 0.000        |                          |                                   |      |               |               |
| E Main                                                  | Audio Out                                                                                                    | Audio        | STEREO          | Output       |                          |                                   |      |               |               |
| Uvng                                                    | Audio Out                                                                                                    | Audio        | DIGITAL_OPTICAL | Output       |                          |                                   |      |               |               |
| En MSUTe (32 zones Distributed)                         | • Audio Out                                                                                                  | Audio        | DIGITAL_COAX    | Output       |                          |                                   |      |               |               |
|                                                         |                                                                                                    |              |                 |              |                          |                                   |      |               |               |
| Garage                                                  | RF_AUTONOMICNET_EAU                                                                                          | DIOSTREAM I  | nput Devices    |              |                          |                                   |      |               |               |
| - III Front                                             | Device                                                                                                    |              | Name            |              | Location                 | Connections                       |      |               |               |
| - Room                                                  | M801e (32 zones Distribu                                                                                     | ted)         | eAudoCast 1     |              | Sources                  | Autonomic StreamB - Brian->eAudio | Cast |               |               |
| K Advanced Lighting                                     | MS01e (32 zones Distribu                                                                                     | ted)         | eAudioCast 2    |              | Sources                  | Autonomic StreamA - Laura->eAude  | Cast |               |               |
|                                                         | M801e (32 zones Distribu                                                                                     | ted)         | eAudioCast 3    |              | Sources                  |                                   |      |               |               |
|                                                         | M801e (32 zones Distribu                                                                                     | ted)         | eAudioCast 4    |              | Sources                  |                                   |      |               |               |
|                                                         | MS01e (32 zones Distribu                                                                                     | ted)         | eAudioCast 5    |              | Sources                  |                                   |      |               |               |
|                                                         | MS01e (32 zones Distribu                                                                                     | ted)         | eAudioCast 6    |              | Sources                  |                                   |      |               |               |
|                                                         | M801e (32 zones Distribu                                                                                     | ted)         | eAudioCast 7    |              | Sources                  |                                   |      |               |               |
|                                                         | M801e (32 zones Distribu                                                                                     | ted)         | eAudioCast 8    |              | Sources                  |                                   |      |               |               |
|                                                         | M801e (32 zones Distribu                                                                                     | ted)         | eAudioCast 9    |              | Sources                  |                                   |      |               |               |
| 3                                                       | M801e (32 zones Distribu                                                                                     | ted)         | eAudioCast 10   |              | Sources                  |                                   |      |               |               |
| System Design                                           | M801e (32 zones Distribu                                                                                     | ted)         | eAudioCast 11   |              | Sources                  |                                   |      |               |               |
| Connections                                             | M801e (32 zones Distribu                                                                                     | ted)         | eAudioCast 12   |              | Sources                  |                                   |      |               |               |
| 2 Connections                                           | M801e (32 zones Distribu                                                                                     | ted)         | eAudioCast 13   |              | Sources                  |                                   |      |               |               |
| Mada                                                    | M801e (32 zones Distribu                                                                                     | ted)         | eAudioCast 14   |              | Sources                  |                                   |      |               |               |
| rieda                                                   | M801e (32 zones Distribu                                                                                     | ted)         | eAudioCast 15   |              | Sources                  |                                   |      |               |               |
| -                                                       | M801e (32 zones Distribu                                                                                     | ted)         | eAudioCast 16   |              | Sources                  |                                   |      |               |               |
| Anaphr                                                  | Be M801e (32 zones Distribu                                                                                  | ted)         | eAudioCast 17   |              | Sources                  |                                   |      |               |               |
| Agents                                                  |                                                                                                    |              | adurtoCart 18   |              | Sources                  |                                   |      |               |               |
| Agents                                                  | M801e (32 zones Distribu                                                                                     | ted)         |                 |              |                          |                                   |      |               |               |
| Agents<br>§ Programming                                 | M801e (32 zones Distribu                                                                                     | ted)         | eAudioCast 19   |              | Sources                  |                                   |      |               |               |
| Agents<br>Frogramming                                   | M801e (32 zones Distribu<br>M801e (32 zones Distribu<br>M801e (32 zones Distribu                             | ted)<br>ted) | eAudioCast 19   |              | Sources                  |                                   |      |               |               |
| Agents<br>Frogramming                                   | M801e (32 zones Distribu<br>M801e (32 zones Distribu<br>M801e (32 zones Distribu<br>K801e (32 zones Distribu | ted)<br>ted) | eAudioCast 19   |              | Sources                  |                                   |      |               | 3             |

-• Converge with a higher standard.

#### Autonomic Programming Guide | 10 of 18

#### Eile Driver Go Tools Help Minimize window Minimize wind nic StreamA - Laura Control/AV Name Type Connection Input/Output Connected To · · · • • • Audio/Video Inputs New Home MMS Instance Audio RF\_AUTONOMICNET\_... Input MMS MCP - 1e->Instance 2 Audio/Video Outputs Audio Out Audio Out Audio Out 2 M Audio STEREO Output Output Audio Audio DIGITAL\_OPTICAL DIGITAL\_COAX Wing M801e (32 zones Distributed) Output Instance for Mirage Media Server instance for Mirage Media Server iHeartRadio for Mrage Media Serve Dring Kitcher laster RF\_AUTONOMICNET\_EAUDIOSTREAM Input Devices jarage Device Ber M01e (32 zones Darbuskel) Ber M01e (32 zones Darbuskel) Ber M01e (32 zones Darb ront Name Location Name eAudioCast 1 eAudioCast 2 eAudioCast 3 eAudioCast 4 eAudioCast 5 eAudioCast 6 eAudioCast 7 eAudioCast 9 eAudioCast 10 eAudioCast 11 eAudioCast 11 eAudioCast 11 Autonomic StreamB - Brian->eAudioCast Autonomic StreamA - Laura->eAudioCast Sources Sources Sources Sources Sources Sources Sources Sources Sources Sources Sources Sources Sources Sources Sources Sources Sources Sources Room 6 nced Lighting System Design Connections eAudioCast 12 eAudioCast 13 eAudioCast 14 eAudioCast 15 eAudioCast 16 eAudioCast 17 eAudioCast 17 eAudioCast 18 eAudioCast 19 eAudioCast 19 🕞 Hedia Agents 2 Programming Director Status: Idle Connected to 10.16 Ocnnected to 10.164.0.211 (SSL)

#### eSeries amp driver selection process shown below:

Binding the driver shown with an A Series driver.

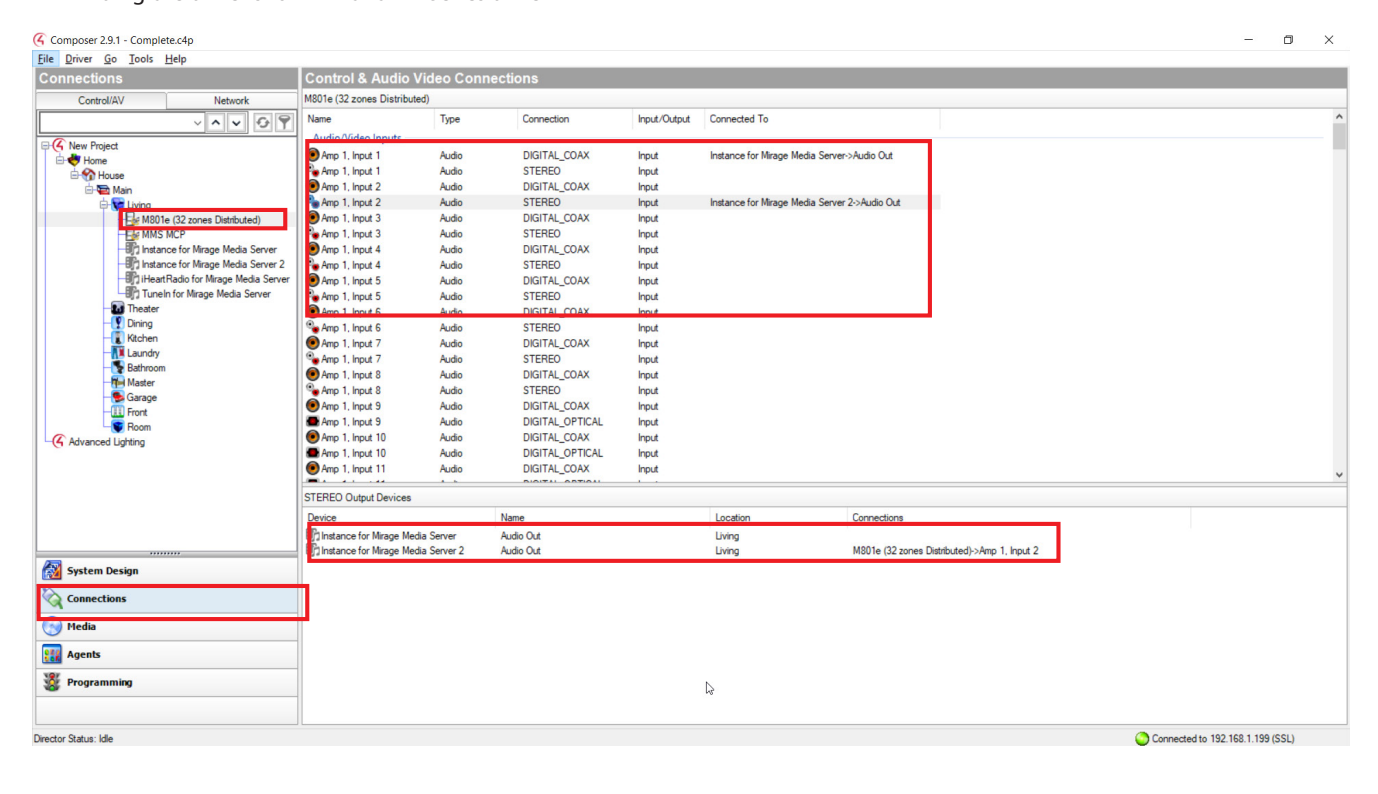

- 11. Select the MCP driver and click on the "Actions" tab. The actions tab contains three buttons that will finalize the project.
  - a. First select the "Update Rooms" button and wait for the idle status.
  - b. Click on "Refresh Driver State".
  - c. Select the "Configure MMS" button.

| stem Design                                                                                                    | Properties                           | Properties List View | Items                                                                                                    |
|----------------------------------------------------------------------------------------------------|--------------------------------------|----------------------|----------------------------------------------------------------------------------------------------|
| tem                                                                                                    | Advanced Properties                  |                      | Locations Discovered My Drivers Search                                                                                                    |
| ~ ~ ~ 09                                                                                                    | Properties Documentation Actions Lua |                      | autonomic                                                                                                    |
| Yew Project     Home     Home      | Configure MMS                        |                      | Local Online Certified Only                                                                                                    |
| E S House                                                                                                    | Refresh Driver State                 |                      | - All Device Types - 🗸 - All Manufacturers                                                                                                    |
| er van                                                                                                    | Update Rooms                         |                      | Results Sort by: Relevance                                                                                                    |
| Provide Construction     Provide Construction     Provide Construc |                                      | Þ                    | Favorites for Mirage Media Serv<br>Autonomic Controls, line Mit<br>Media Serv 65/2017 2.29 Network Control<br>WoW Switch Keypad<br>Unique Automation UUI Welvi Swit<br>others 1/29/2016 10:00 |
| System Design<br>Connections<br>Hedia                                                                                                    |                                      |                      |                                                                                                    |
| Agents                                                                                                    | _                                    |                      |                                                                                                    |
| Programming                                                                                                    |                                      |                      | Parties Not                                                                                                    |

Autonomic Programming Guide | 12 of 18

### **Recall a Favorite**

A favorite can be recalled to a single room or more using a Control 4 remote. Start the process in the **programming** view of Composer.

- 1. In the **programming** view, select a room from the device events window.
- 2. Go to the rooms events and select commands.
- 3. Choose the button press to program.
- 4. In the device actions window select the room in which the event will take place.
- 5. From the **rooms action window** choose **"Select Media"**, which will open up the browse for media pop up window.

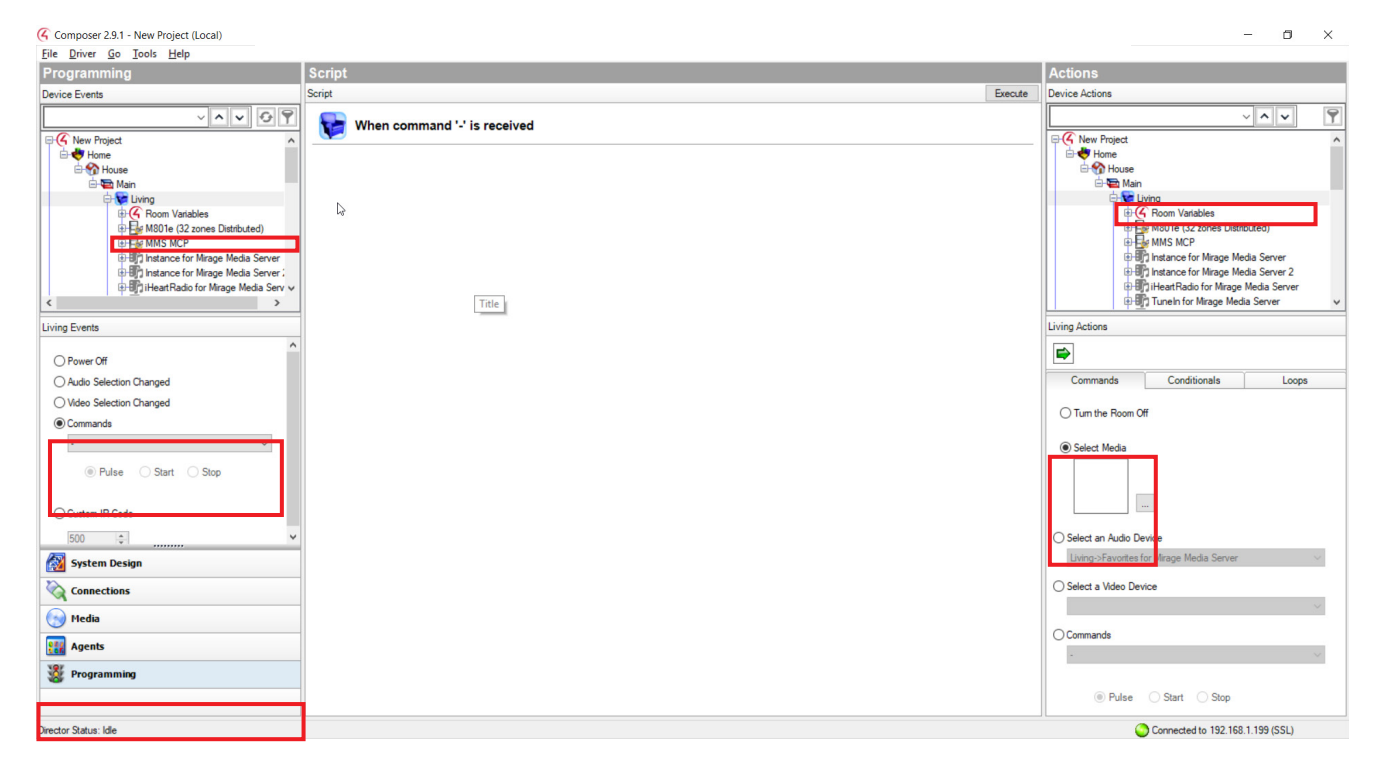

6. Click Broadcast Audio in the pop up window and choose a favorite.

### Autonomic Programming Guide | 13 of 18

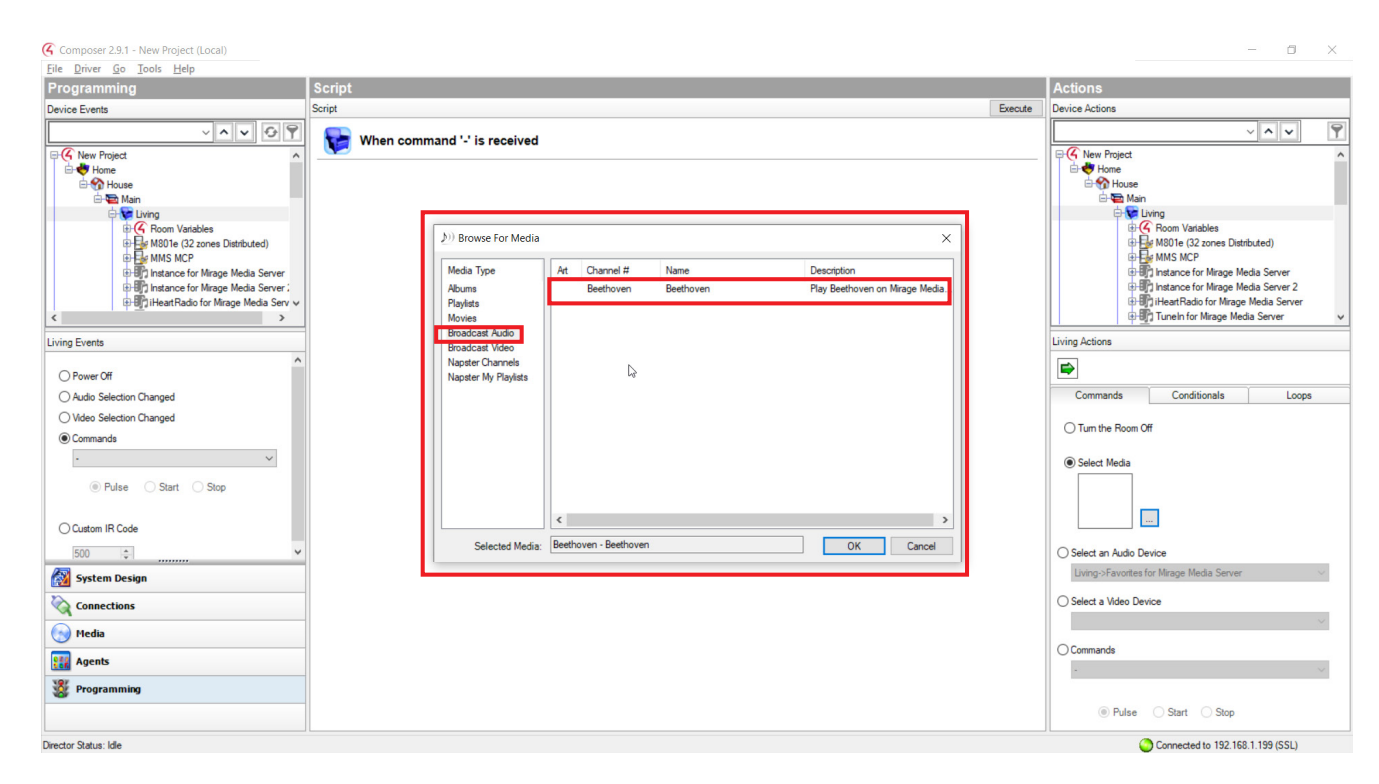

 After choosing a favorite, drag the Room Actions command to the middle script field. A one button press has now been created, favorites recall to one room.

| rogramming                                                                                                    | Script                                               |        | Actions                                              |
|----------------------------------------------------------------------------------------------------|------------------------------------------------------|--------|------------------------------------------------------|
| in First                                                                                                    | Coviet                                               | Evente | Desire Actions                                       |
| ~ ~ <b>v</b> 0 9                                                                                                    | When command '.' is received                         | LINU   |                                                      |
| K New Project                                                                                                    | Select the channel "Beethoven - Beethoven" in Living |        | Home                                                 |
| Comparing the second second seco |                                                      |        |                                                      |
| ring Events                                                                                                    |                                                      |        | Living Actions                                       |
| Power Off                                                                                                    |                                                      |        | Select the channel "Beethoven - Beethoven" in Living |
| O Audio Selection Changed                                                                                                    |                                                      |        | Commands Conditionals Loops                          |
| O Video Selection Changed                                                                                                    |                                                      |        | OT - the Barry Off                                   |
| Commands     Pulse Start Stop                                                                                                    |                                                      |        | Select "Beethoven - Beethoven"                       |
| Custom IR Code                                                                                                    |                                                      |        |                                                      |
| 500 😒                                                                                                    |                                                      |        | O Select an Audio Device                             |
| System Design                                                                                                    |                                                      |        | Living->Favorites for Mirage Media Server            |
| Connections                                                                                                    |                                                      |        | Select a Video Device                                |
| 🍠 Hedia                                                                                                    |                                                      |        | Oceant                                               |
| Agents                                                                                                    |                                                      |        | () commands                                          |
| 2 Programming                                                                                                    |                                                      |        |                                                      |
|                                                                                                    |                                                      |        | Pulse      Start      Stop                           |
| and the second second                                                                                                    |                                                      |        |                                                      |

- 8. To make the favorites event occur in more than one room:
  - a. Click on the drop-down for the second rooms variables in the Device actions window and select **"Current\_Selected\_Device"**.
  - b. In the action window, click **"Set to Value of"** and choose the room to which the favorite was first configured with, and the **"Current\_Selected\_Device"** parameter.
  - c. Drag the action command to the middle script field. Repeat these steps to add more rooms.

| Gomposer 2.9.1 - New Project (Local) |                                                                                                    |         | - 0 ×                                                                                                    |
|--------------------------------------|----------------------------------------------------------------------------------------------------|---------|----------------------------------------------------------------------------------------------------|
| <u>File Driver Go Tools H</u> elp    |                                                                                                    |         |                                                                                                    |
| Programming                          | Script                                                                                                    |         | Actions                                                                                                    |
| Device Events                        | Script                                                                                                    | Execute | Device Actions                                                                                                    |
| Device Events                        | Scriet   When command '-' is received  Select the channel "Beethoven - Beethoven" in Living  Select the channel "Beethoven" in Living  Select the channel "B | Execute | Device Actions         Image Meda Server         Image Meda Server         Image Setto Value |
| Director Status: Idle                |                                                                                                    |         | Connected to 192.168.1.199 (SSL)                                                                                                    |

## Isolate an Output to a Specific Room

Go to the systems design view and select the room to which an output will be isolated. Click the **Navigator** tab in the **Properties** window and select **Music** in the submenu filters. Next, select the **Modify** button from the **Device Visibility** and **Display Order** window.

| Eile priver Go Iools Help<br>System Design<br>System                              | Properties                                                                                                    |                      |                                        |
|-----------------------------------------------------------------------------------|----------------------------------------------------------------------------------------------------|----------------------|----------------------------------------|
| System<br>System                                                                  | riopeiues                                                                                                    | Proportion List View | Items                                  |
| l la la la la la la la la la la la la la                                          | Burnetine                                                                                                    | Propersos List view  | Locations Discoursed My Drivers Search |
| Veral Conections     System Design     Conections     Programming     Programming | Properties         Audio Video Devices       Narvigator         Menu Settings       Internet File         Confroit       Device Visibility and Display Order         Confroit       Usebin         Device Visibility and Display Order       Location         Uptris       Usebin       Device Visibility and Display Order         Second with Watch       Vebin       Device for Mrage Meda S | Mody                 | Locators Uscovered My Drivers Search   |
| Director Status: Idle                                                             |                                                                                                    |                      | Connected to 192.168.1.199 (SSL)       |

In the pop up window, hide the instances which the room should not be using. Only leave visible the instance that will be designated to the room. Make sure this visible instance is hidden in every other room otherwise the other rooms will have access to it.

| 🔀 Composer 2.9.1 - Training Seminar 7.12.17.c4p                                                                                                    |                                                                                                    | - 🗇 🗙                                                                                                    |
|----------------------------------------------------------------------------------------------------|----------------------------------------------------------------------------------------------------|----------------------------------------------------------------------------------------------------|
| <u>File Driver Go Tools Help</u>                                                                                                    |                                                                                                    |                                                                                                    |
| System Design                                                                                                    | Properties Properties Lis                                                                                                    | t View Items                                                                                                    |
| File Driver Go Jools Help         System Design         System Oresign         With Protect         When Protect         When Protect <td>Properties Properties Properties Vulde Video Devices Navgator Macellaneous Menu Satings Udde Room I Location Menu   Hde Room's Themostat Experience Nervice Visibility and Display Order Visible Devices &amp; Order Visible Devices &amp; Order Visible Devic</td> <td>t View Locations Discovered My Drivers Search<br/>→ Buldings<br/>→ Buldings<br/>→ Buldings<br/>→ Coporate<br/>→ Buldings<br/>→ Coporate<br/>→ Coporate<br/>→ Coporate<br/>→ Copo</td> | Properties Properties Properties Vulde Video Devices Navgator Macellaneous Menu Satings Udde Room I Location Menu   Hde Room's Themostat Experience Nervice Visibility and Display Order Visible Devices & Order Visible Devices & Order Visible Devic | t View Locations Discovered My Drivers Search<br>→ Buldings<br>→ Buldings<br>→ Buldings<br>→ Coporate<br>→ Buldings<br>→ Coporate<br>→ Coporate<br>→ Coporate<br>→ Copo |
| System Design<br>Connections<br>Hedia<br>Regist<br>Programming                                                                                                    | Cancel                                                                                                    | Fort<br>Garage                                                                                                    |
| Director Status: Idle                                                                                                    |                                                                                                    | Connected to 192.168.1.199 (SSL)                                                                                                    |

Once customization is completed, go through all the MCP actions starting from **Update Rooms** to ensure they are properly set.

| Eile Driver Go Tools Help         |                                                                                                    |                                                                                                    |                      |                                                                                                    |
|-----------------------------------|----------------------------------------------------------------------------------------------------|----------------------------------------------------------------------------------------------------|----------------------|----------------------------------------------------------------------------------------------------|
| System Design                     | Properties                                                                                                    |                                                                                                    | Properties List View | Items                                                                                                    |
| System                            | Properties                                                                                                    |                                                                                                    |                      | Locations Discovered My Drivers Search                                                                                                    |
| V V V V V V V V V V V V V V V V V | Audo Video Devices Navig     Meru Settings     He Room I Local     Experience     Menus     Confort     Lights     Lights     Uaten     Security     Watch     Security     Mane     Pools     Stations | patr Macellaneous ton Menu   Hde Romiti Themostat  Turcio Vability and Display Order  Vability Device for Marge Meda S Living Vabile Hear Rodor for Marge Meda S Living Vabile Hear Rodor for Marge Meda S Living Vabile Hear Rodor for Marge Meda S Living Vabile Hear Rodor for Marge Meda S Living Vabile Hear Rodor for Marge Meda S Living Vabile Hear Rodor for Marge Meda S Living | Modfy                | Corporate     Pagentes     Corporate       ●     Home     ●       ●     Work     ●       ●     Corporate       ●     Buildings       ●     Paulings       ●     Paulings       < |
| Director Status: Getting Item     |                                                                                                    |                                                                                                    |                      | Connected to 192.168.1.199 (SSL)                                                                                                    |
|                                   |                                                                                                    |                                                                                                    |                      | -                                                                                                    |

- Converge with a higher standard.

It is possible to hide the Instance drivers from the navigator panels. This is only recommended when all Instances are available in all rooms. To hide Instance drivers from the navigator panels, go to the Navigators tab in Composer and select Listen from the Experience Menus. Next, select the Modify button from the Device Visibility and Display Order window.

| System Population   Image: System Descale   Image: System Descale   Image: System Descale   Image: System Descale   Image: System Descale   Image: System Descale   Image: System Descale   Image: System Descale   Image: System Descale   Image: System Descale   Image: System Descale   Image: System Descale   Image: System Descale   Image: System Descale | System Design                                                                                                    | roperties                                                                                                    |                                                                                                    |                                                                        | Properties List View | Items                                                                                                    |
|----------------------------------------------------------------------------------------------------|----------------------------------------------------------------------------------------------------|----------------------------------------------------------------------------------------------------|----------------------------------------------------------------------------------------------------|------------------------------------------------------------------------|----------------------|----------------------------------------------------------------------------------------------------|
| Agents                                                                                                    | System Design System Design System Design System Design System Design System Design System Design System Design System Design System Design Connections System Design System Design Syst | Properties Properties Audo Video Devices Audo Video Devices Audo Video | Macellaneous     Macellaneous     M | Loation<br>Lung<br>Lung<br>Lung<br>Lung<br>Lung<br>Lung<br>Lung<br>Lun | Properties List View | Itens         Leastion:       Discovered       My Drivers       Search         Image: State state st |
| Vergramming                                                                                                    | September 2018                                                                                                    |                                                                                                    |                                                                                                    |                                                                        |                      |                                                                                                    |

In the pop up window, hide all the instances so they do not appear in the **Navigator** panel.

| System Design                                                                                                    | Properties                                                                                                    |   | Properties List View | Items                                                                                                    |
|----------------------------------------------------------------------------------------------------|----------------------------------------------------------------------------------------------------|---|----------------------|----------------------------------------------------------------------------------------------------|
| ystem                                                                                                    | Properties                                                                                                    |   |                      | Locations Discovered My Drivers Search                                                                                                    |
| Merringed.<br>Merringed<br>Mark<br>Mark<br>Mark<br>Turnel for Mage Meda Server 2<br>MarketTado for Mage Meda Server 2<br>MarketTado for Mage Meda Server 2<br>Turnel for Mage Meda Server<br>Turnel for Mage Meda Server<br>Turnel for Mage Meda Server<br>The Transfor<br>MarketTado for Mage Meda Server<br>The Server<br>The Server<br>The Server<br>Market<br>Market | Audio Video Devices New Menu Setings Heina Menus Confect Becuty Shades Wade Wade Wade Connels Connels Lighting Scenes Motori Sensos Noves Bools Stations | K | Madty                | Bee       Stee         - ♥ Hone         ♥ Hone         ♥ Hone         ♥ Hone         ♥ Hone         ♥ Hone         ♥ Hone         ♥ Hone         ♥ Hone         ♥ Hone         ♥ Hone         ♥ Hone         ♥ Hone         ♥ Hone         ♥ Hone         ♥ Hone         ♥ Hone         ♥ Hone         ♥ Duta         ♥ Fore         ♥ Duta         ♥ Fore         ♥ Duta         ♥ Envoon         ♥ Bodroon         ♥ Bodroon         ♥ Bodroon         ♥ Bodroon         ♥ Bodroon         ♥ Roon |
| System Design System Design Connections Hedia Agents Programming                                                                                                    |                                                                                                    |   |                      |                                                                                                    |

MirageAudioSystem.com

### Autonomic Programming Guide | 18 of 18

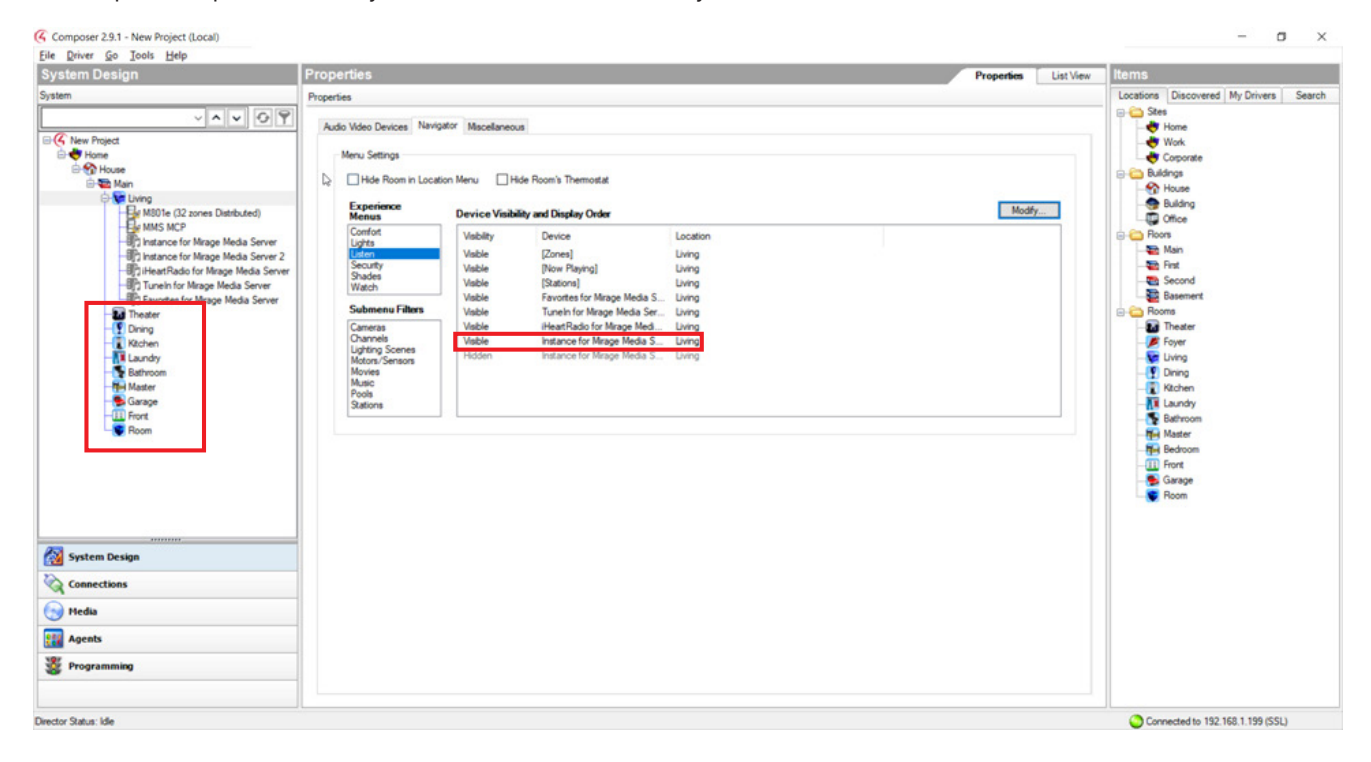

Complete this process for every room so the instances will always be hidden.

### **Technical Support**

If you require further assistance with configuring the Control4 Driver Suite for the Mirage Media Server, please contact Technical Support at (866) 838-5052, or email techsupport@snapav.com. You can also visit the Autonomic Knowledgebase (http://www.autonomic-controls.com/kb) for troubleshooting information and access to submitting a support ticket.